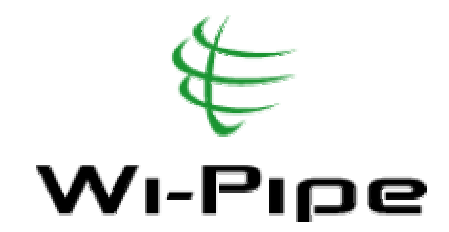

### MikroTik AP1 / AP2 Quick Setup Guide

To access your MikroTik AP, download the following applications:

Winbox : <u>http://www.mikrotik.com/download/winbox.exe</u> Neighbour Viewer : <u>http://www.mikrotik.com/download/neighbour.zip</u> Dude : <u>http://www.mikrotik.com/dude/</u> PuTTy : http://the.earth.li/~sgtatham/putty/latest/x86/putty.exe

### \*\* READ THIS FIRST \*\*

The full version of this document can be downloaded from the MikroTik section of <u>www.wi-pipe.com</u>. It contains important information, setup guides and support for this AP. If contacting Wi-Pipe for support please indicate which of the provided setups you are using and confirm you have completed the appropriate Troubleshooting actions.

### \*NOTE\* : Wi-Pipe strongly recommend users configure and test their setup before installing this equipment.

The full version of this document contains the following sections:

| 1. | ACCESSING THE MIKROTIK AP                  | 3  |
|----|--------------------------------------------|----|
| 1. | MIKROTIK BRIDGED AP SETUP                  | 5  |
| 2. | MIKROTIK ROUTED SETUP                      | 12 |
| 3. | ADDING WPA / WPA2 SECURITY TO YOUR AP      | 15 |
| 4. | SETTING UP A WDS BRIDGE                    | 17 |
| 5. | BACKING UP AND RESTORING AP CONFIGURATIONS | 18 |
| 6. | APPENDIX A: LINK DISTANCES                 | 19 |
| 7. | APPENDIX B: IP SUBNETS                     | 20 |
| 8. | APPENDIX C: TROUBLE SHOOTING               | 21 |
| 9. | APPENDIX D: FURTHER INFORMATION            | 23 |

## 1. Accessing the MikroTik AP

- 1) Power up your MikroTik AP
- 2) Connect the AP directly to a PC using a cross over cable, or directly to a hub / switch
- 3) Run Winbox
- 4) Click on the '...' button to view connected MikroTik devices

| 🔲 WinBox Lo         | ader v2.2.9       |            |          |         |
|---------------------|-------------------|------------|----------|---------|
| <u>C</u> onnect To: | 00:0B:6B:4F:89:25 | Co         | onnect   |         |
| L                   | MAC Address       | IP Address | Identity | Version |
| Login:              | 00:0C:42:0E:78:2A | 0.0.0.0    | MikroTik | 2.9.38  |
| Password:           |                   |            |          |         |
| -                   |                   |            |          |         |
|                     |                   |            |          |         |
|                     |                   |            |          |         |
| <u>N</u> ote:       |                   |            |          |         |
|                     |                   |            |          |         |
| Address 🛆           |                   |            |          |         |
|                     |                   |            |          |         |
|                     |                   |            |          |         |
|                     |                   |            |          |         |
|                     |                   |            |          |         |
| <u> </u>            |                   |            |          |         |
|                     |                   |            |          |         |
|                     |                   |            |          |         |

5) Select the device and click on connect

| Connection Info                           |        |  |  |  |  |
|-------------------------------------------|--------|--|--|--|--|
| Logging in 00:0C:42:0E:78:2A (port 20561) |        |  |  |  |  |
|                                           | Cancel |  |  |  |  |

6) You are now connected to your MikroTik AP

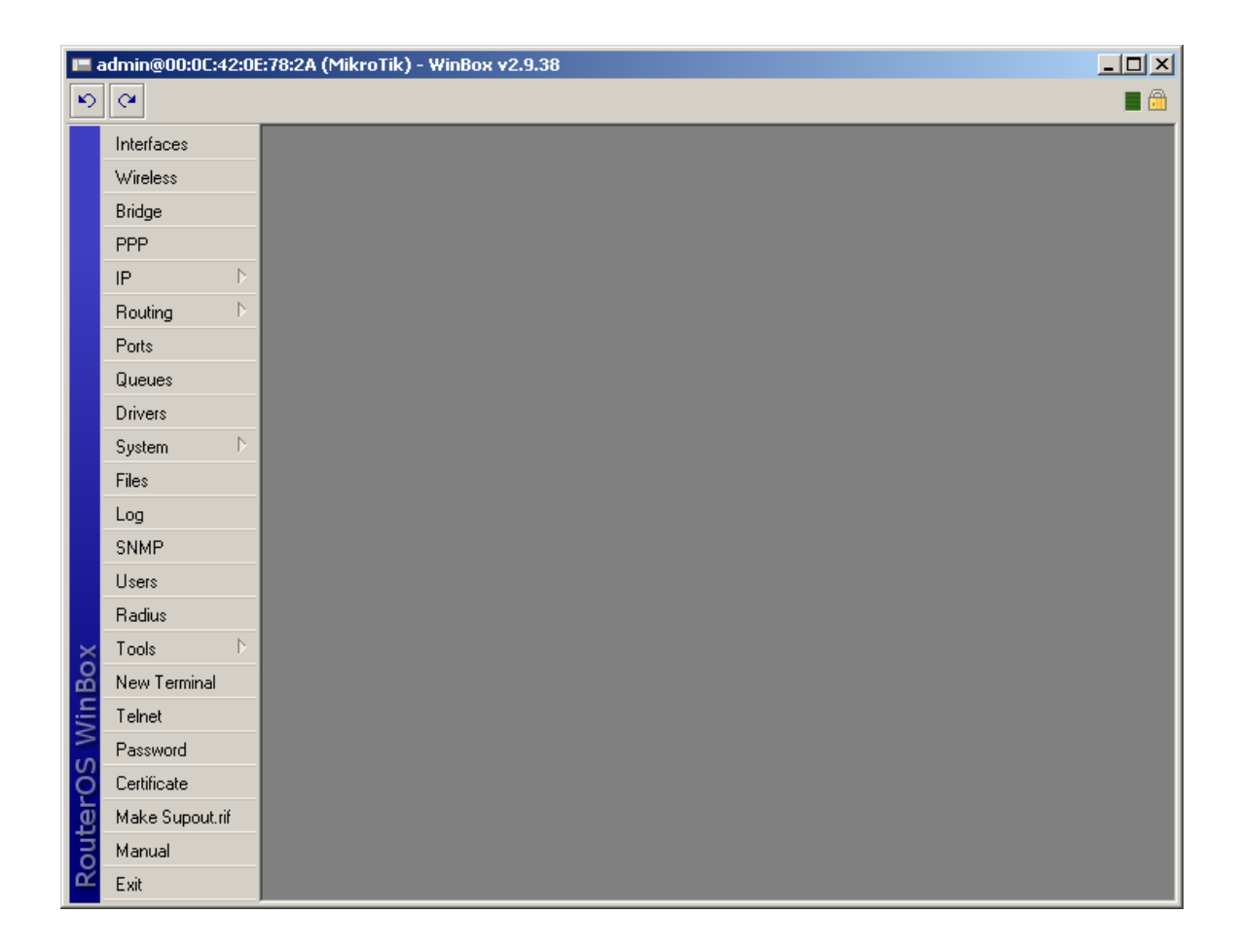

Once you have assigned the AP an ip address it can also be accessed using PuTTY.

# 1. MikroTik Bridged AP setup

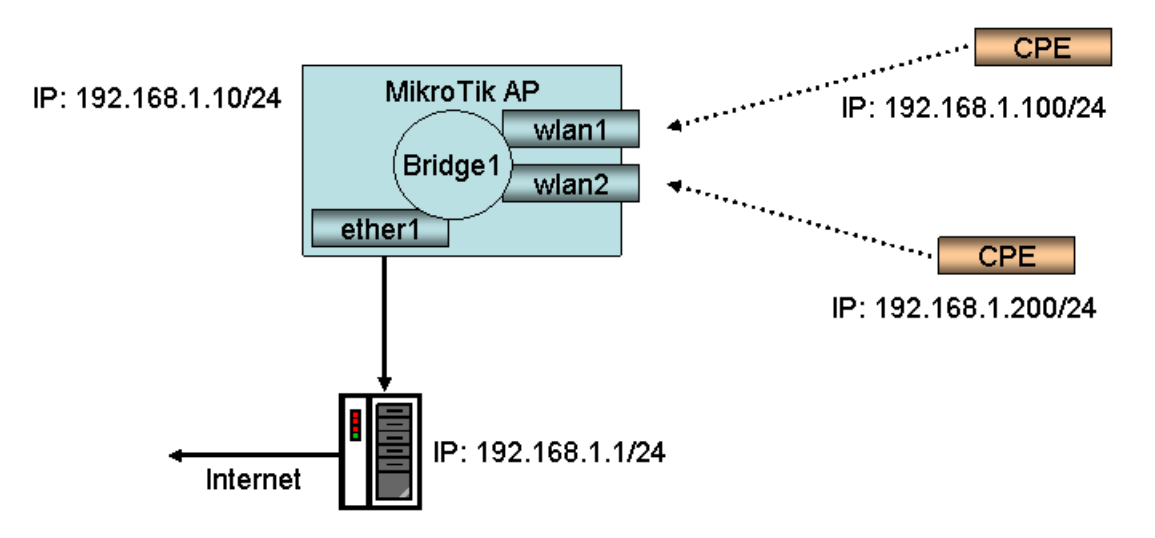

In this, the simplest setup we will create a dual access point (i.e. two radios, both set as an AP) and bridge all the interfaces. The internet is accessed through a server connected to the wired interface.

1) Select Bridge

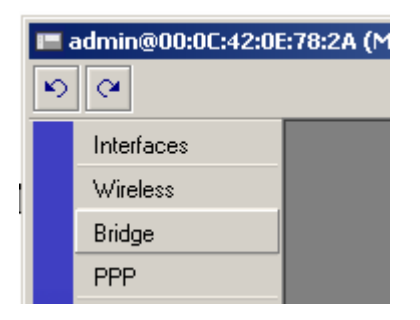

2) Click on the red '+' to add a new bridge

| Bridge  |       |         |        |        |       |     |  |  |  |  |
|---------|-------|---------|--------|--------|-------|-----|--|--|--|--|
| Bridges | Ports | Filters | Broute | NAT    | Hosts |     |  |  |  |  |
| + -     | 1     | × [     | e ==   |        |       |     |  |  |  |  |
| Add ar  | me    | 1       | MAC A  | ddress |       | STP |  |  |  |  |
|         |       |         |        |        |       |     |  |  |  |  |
|         |       |         |        |        |       |     |  |  |  |  |
|         |       |         |        |        |       |     |  |  |  |  |

3) Accept all defaults and click on ok

| New Interface              | ×       |
|----------------------------|---------|
| General STP Status Traffic | OK      |
| Name: bridge1              | Cancel  |
| Type: Bridge               | Apply   |
| MTU: 1500                  | Disable |
| ARP: enabled               | Comment |
|                            | Сору    |
|                            | Remove  |
|                            |         |
| disabledrunning            |         |

4) Click on the Ports tab

| 🗖 Bridge           |           |         |         |        |       |     |  |  |  |
|--------------------|-----------|---------|---------|--------|-------|-----|--|--|--|
| Bridges            | Ports     | Filters | Broute  | NAT    | Hosts |     |  |  |  |
|                    |           |         |         |        |       |     |  |  |  |
| Name 🔼 MAC Address |           |         |         |        |       | STP |  |  |  |
| R 🖆                | tabridge1 |         | 00:00:0 | 0:00:0 | 0:00  | no  |  |  |  |

5) Click on the red '+' to add a new port

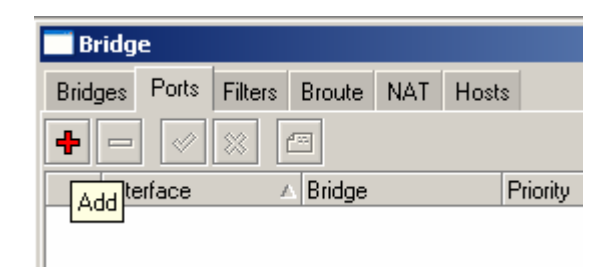

6) Select Interface -> ether1, Bridge -> bridge1

| Bridge Port <unknown></unknown> | ×       |
|---------------------------------|---------|
| General Status                  | OK      |
| Interface: ether1               | Cancel  |
| Bridge: bridge1                 | Apply   |
| Priority: 128                   | Disable |
| Path Cost: 10                   | Comment |
|                                 | Сору    |
|                                 | Remove  |
| disabled disabled               |         |

- 7) Click on the red '+' again. This time select Interface -> wlan1, Bridge -> bridge1
  8) Click on the red '+' again. This time select Interface -> wlan2, Bridge -> bridge1

| 🔤 Bridge              |                |          |           |            | × |
|-----------------------|----------------|----------|-----------|------------|---|
| Bridges Ports Filters | Broute NAT Hos | ts       |           |            |   |
| + - 🖉 💥               |                |          |           |            |   |
| Interface             | Bridge         | Priority | Path Cost | Status     |   |
| ttatether1            | bridge1        | 128      | 10        | forwarding |   |
| l 🗠 🗠 🗠               | bridge1        | 128      | 10        | disabled   |   |
| I 🖽 wlan2             | bridge1        | 128      | 10        | disabled   |   |
|                       |                |          |           |            |   |

- 9) Close the Brige window10) Click on IP > Addresses

| 🖿 admin@00:0C:42:0E:78:2A (MikroTik) - WinBox |           |  |  |  |  |  |  |  |
|-----------------------------------------------|-----------|--|--|--|--|--|--|--|
| 6                                             |           |  |  |  |  |  |  |  |
| Interfaces                                    |           |  |  |  |  |  |  |  |
| Wireless                                      |           |  |  |  |  |  |  |  |
| Bridge                                        |           |  |  |  |  |  |  |  |
| PPP                                           |           |  |  |  |  |  |  |  |
| IP D                                          | Addresses |  |  |  |  |  |  |  |
| Routing D                                     | Routes    |  |  |  |  |  |  |  |
| Ports                                         | Pool      |  |  |  |  |  |  |  |
| Ouroupa                                       | 400       |  |  |  |  |  |  |  |

- 11) Click on the red'+' to add an address
- 12) Enter the ip adderss 192.168.1.10/24 in the address field
- 13) In the interface drop down list box select bridge 1, the click on ok

\*NOTE\* All address formats in MikroTik are in address/subnet format, i.e. 192.168..1.1/24. For a more detailed explanation of this notation please see the appendix at the end of this document.

| New Address              | X       |
|--------------------------|---------|
| Address: 192.168.1.10/24 | OK      |
| Network:                 | Cancel  |
| Broadcast: 🗖             | Apply   |
| Interface: bridge1       | Disable |
|                          | Comment |
|                          | Сору    |
|                          | Remove  |
| disabled                 |         |

- 14) Close the Address List dialog box
- 15) Select Interfaces

|   | 🖿 admin@00:0C:42:0E:78:2A (MikroTik) - WinBox v2.9. |                  |  |  |  |  |
|---|-----------------------------------------------------|------------------|--|--|--|--|
| ø | <b>(</b>                                            |                  |  |  |  |  |
|   | Interfaces                                          |                  |  |  |  |  |
|   | Wireless                                            |                  |  |  |  |  |
|   | Bridge                                              |                  |  |  |  |  |
|   | PPP                                                 |                  |  |  |  |  |
|   | IP                                                  | $\triangleright$ |  |  |  |  |
|   | Routing                                             | $\triangleright$ |  |  |  |  |

16) Double click on wlan1 to configure

|    | Thterface List       |                           |      |          |          |        |        |  |  |  |
|----|----------------------|---------------------------|------|----------|----------|--------|--------|--|--|--|
| +- | · - 🖌 🗶              |                           |      |          |          |        |        |  |  |  |
|    | Name 🛛 🛆             | Туре                      | MTU  | Tx Rate  | Rx Rate  | Tx Pac | Rx Pac |  |  |  |
| R  | <b>4</b> ⊈bridge1    | Bridge                    | 1500 | 7.1 kbps | 2.5 kbps | 3      | 3      |  |  |  |
| R  | ether1               | Ethernet                  | 1500 | 7.1 kbps | 2.9 kbps | 3      | 3      |  |  |  |
| R  | ether2               | Ethernet                  | 1500 | 0 bps    | 0 bps    | 0      | 0      |  |  |  |
| R  | <b>∢¦&gt;</b> ether3 | Ethernet                  | 1500 | 0 bps    | 0 bps    | 0      | 0      |  |  |  |
| X  | ≪•≽wlan1             | Wireless (Atheros AR5413) | 1500 | 0 bps    | 0 bps    | 0      | 0      |  |  |  |
| X  | <b>«-</b> ≱wlan2     | Wireless (Atheros AR5213) | 1500 | 0 bps    | 0 bps    | 0      | 0      |  |  |  |
|    |                      |                           |      |          |          |        |        |  |  |  |
|    |                      |                           |      |          |          |        |        |  |  |  |
|    |                      |                           |      |          |          |        |        |  |  |  |
|    |                      |                           |      |          |          |        |        |  |  |  |
|    |                      |                           |      |          |          |        |        |  |  |  |
|    |                      |                           |      |          |          |        |        |  |  |  |
|    |                      |                           |      |          |          |        |        |  |  |  |
|    |                      |                           |      |          |          |        |        |  |  |  |
|    |                      |                           |      |          |          |        |        |  |  |  |

17) Click on the wireless tab

|   | admin@00:0C:42: | E:78:2A | (MikroTik) | ) - WinBo | k v2.9.38                                        |             |        |
|---|-----------------|---------|------------|-----------|--------------------------------------------------|-------------|--------|
| Ø | Q4              |         |            |           |                                                  |             |        |
|   | Interfaces      |         |            | 📑 Interi  | face <wla< th=""><th>n1&gt;</th><th></th></wla<> | n1>         |        |
|   | Wireless        |         |            | General   | Wireless                                         | Data Rates  | Adva   |
|   | Bridge          |         |            |           | Radio Nan                                        | ne: 000C420 | CBE 71 |
|   | PPP             |         |            |           |                                                  |             |        |
|   | IP D            |         |            |           | Mod                                              | de: station |        |
|   | Routing         |         | nterface l |           | SSI                                              | D: 🗹 Mikrol | Tik    |
|   | Ports           | +       |            |           | Bar                                              | nd: 5GHz    |        |
|   | Queues          |         | Name       |           | Frequen                                          | cy: 5180    |        |
|   | Drivers         | R       | sonage     |           | Scant                                            | ist 🗆       |        |

- 18) In the Mode drop down select ap bridge
- 19) Enter the desired SSID in the SSID field
- 20) In the Band drop down select either 5GHz or 2.4GHz-B

\*NOTE\* Wi-Pipe recommends using 802.11b only at 2.4 GHz as this standard has more robust signals

\*NOTE\* Wi-Pipe recommends not using the same SSID on multiple AP's as this can cause circular networks. These will cause error's in your network and may prevent you from accessing your AP remotely.

- 21) In the Frequency field enter the desired frequency
- 22) Click on ok to save changes

| Interface <wlan1< th=""><th>&gt;</th><th>×</th></wlan1<> | >                                                      | ×           |
|----------------------------------------------------------|--------------------------------------------------------|-------------|
| General Wireless D                                       | ata Rates Advanced WDS                                 | OK          |
| Radio Name:                                              | 000C420CBE71                                           | Cancel      |
| Mode:                                                    | ap bridge                                              | Apply       |
| SSID:                                                    | WIPIPE_S1                                              | Enable      |
| Band:                                                    | 5GHz                                                   | Comment     |
| Frequency:                                               | 5765                                                   | Scan        |
| Scan List:                                               |                                                        | Freq. Usage |
| 3 Security Profile:                                      | default                                                | Align       |
| Frequency Mode:                                          | manual txpower                                         | Sniff       |
| Country:                                                 | no_country_set                                         | Snooper     |
| Antenna Gain:                                            | 0 dBi                                                  |             |
| DFS Mode:                                                | none                                                   |             |
| Proprietary Extensions:                                  | post-2.9.25                                            |             |
| Default AP Tx Rate:                                      | bps                                                    |             |
| Default Client Tx Rate:                                  | bps                                                    |             |
|                                                          | Default Authenticate     Default Forward     Hide SSID |             |
| disabled running                                         | disabled                                               |             |

- 23) Repeat for wlan2 (remember not to use the same SSID on both radio's)24) Select wlan1 and click on the blue ✓ to enable the interface

| <b>-</b> | Interface List     |                           |      |          |          |        | 2      |
|----------|--------------------|---------------------------|------|----------|----------|--------|--------|
|          | Name Enable        | Туре                      | MTU  | Tx Rate  | Rx Rate  | Tx Pac | Rx Pac |
| R        | <b>4</b> ⊐tbridge1 | Bridge                    | 1500 | 7.6 kbps | 2.5 kbps | 4      | 3      |
| R        | ether1             | Ethernet                  | 1500 | 7.6 kbps | 2.9 kbps | 4      | 3      |
| R        | ether2             | Ethernet                  | 1500 | 0 bps    | 0 bps    | 0      | 0      |
| R        | <b>∢</b> ≱ether3   | Ethernet                  | 1500 | 0 bps    | 0 bps    | 0      | 0      |
| X        | ≪-≽wlan1           | Wireless (Atheros AR5413) | 1500 | 0 bps    | 0 bps    | 0      | 0      |
| X        | <b>«</b> ∙¥wlan2   | Wireless (Atheros AR5213) | 1500 | 0 bps    | 0 bps    | 0      | 0      |
|          |                    |                           |      |          |          |        |        |

- 25) Select wlan2 and click on the blue  $\checkmark$  to enable the interface
- 26) Close the Interface List window

### 27) Select IP -> Routes

|   | 🖿 admin@00:0C:42:0E:78:2A (MikroTik) - WinBox v2.9.3 |           |  |  |  |  |  |
|---|------------------------------------------------------|-----------|--|--|--|--|--|
| Ø | Q4                                                   |           |  |  |  |  |  |
|   | Interfaces                                           |           |  |  |  |  |  |
|   | Wireless                                             |           |  |  |  |  |  |
|   | Bridge                                               |           |  |  |  |  |  |
|   | PPP                                                  |           |  |  |  |  |  |
|   | IP D                                                 | Addresses |  |  |  |  |  |
|   | Routing D                                            | Routes    |  |  |  |  |  |
|   | Ports                                                | Pool      |  |  |  |  |  |
|   | Queues                                               | ARP       |  |  |  |  |  |
|   | Drivers                                              | VRRP      |  |  |  |  |  |

- 28) Click on the red '+' to add the default route29) In the destination field enter the address 0.0.0.0/0 (this is the notation for the default route)
- 30) In the gateway field in the ip address 192.168.1.1

| New Route      |             |    | ×       |
|----------------|-------------|----|---------|
| Destination:   | 0.0.0.0/0   |    | OK      |
| Gateway:       | 192.168.1.1 | \$ | Cancel  |
| Check Gateway: |             | -  | Apply   |
| Distance:      |             | -  | Disable |
| Mark:          |             | •  | Comment |
| Pref. Source:  |             | •  | Сору    |
|                |             |    | Remove  |
| disabled       |             |    |         |

31) Click on ok to save changes

| Ro   | oute List        |             |              |          |           |              |  |  |
|------|------------------|-------------|--------------|----------|-----------|--------------|--|--|
| Rout | es Rules         |             |              |          |           |              |  |  |
|      |                  |             |              |          |           |              |  |  |
|      | Destination 🛛 🔺  | Gateway     | Pref. Source | Distance | Interface | Routing Mark |  |  |
| AS   | ▶ 0.0.0.0/0      | 192.168.1.1 |              |          | bridge1   |              |  |  |
| DAC  | ▶ 192,168,1.0/24 |             | 192.168.1.10 |          | bridge1   |              |  |  |

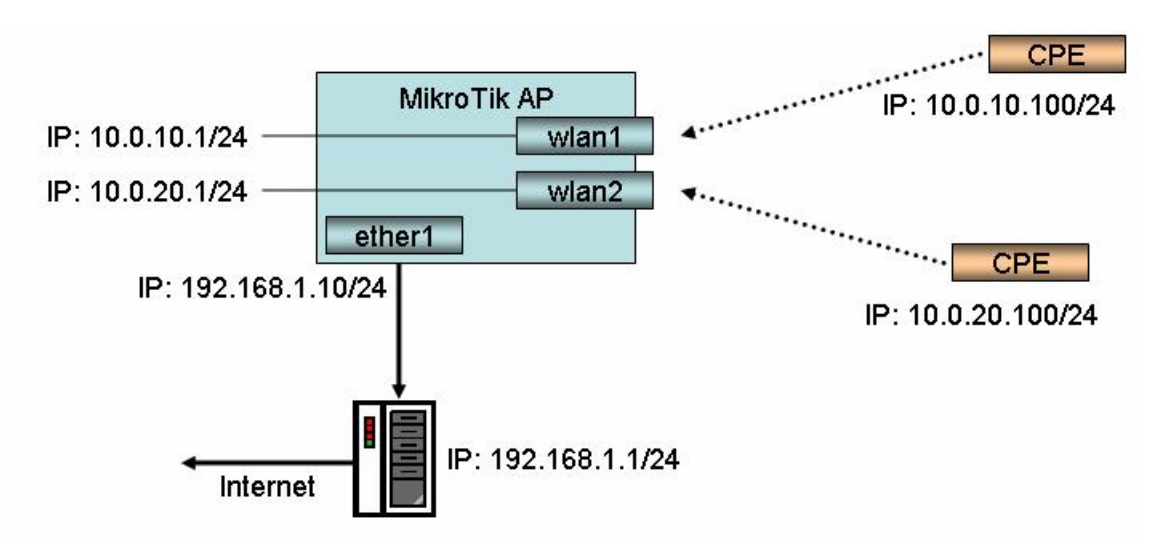

This guide highlights the differences between a bridged and a routed setup. Note this assumes you have not created the bridge and have not yet assigned an ip address to any interface.

- 1) Click on IP -> Address
- 2) Click on the red '+' to add an address
- 3) Enter the ip address 192.168.1.10/24, Interface -> ether1
- 4) Click on the red '+' to add another address
- 5) Enter the ip address 10.0.10.1/24, Interface -> wlan1
- 6) Click on the red '+' to add another address
- 7) Enter the ip address 10.0.20.1/24, Interface -> wlan2

| Address List        |              |              |           | × |
|---------------------|--------------|--------------|-----------|---|
| + - 🗸 🗠 🗅           |              |              |           |   |
| Address 🛆           | Network      | Broadcast    | Interface |   |
| 🕆 10.0.10.1/24      | 10.0.10.0    | 10.0.10.255  | wlan1     |   |
| 🕆 🕆 10.0.20.1/24    | 10.0.20.0    | 10.0.20.255  | wlan2     |   |
| 🕆 🕆 192.168.1.10/24 | 192.168.1.64 | 192.168.1.95 | ether1    |   |
|                     |              |              |           |   |
|                     |              |              |           |   |
|                     |              |              |           |   |
|                     |              |              |           |   |
|                     |              |              |           |   |
|                     |              |              |           |   |
|                     |              |              |           |   |
|                     |              |              |           |   |
|                     |              |              |           |   |
|                     |              |              |           |   |
|                     |              |              |           |   |

 Click on IP -> Routes and add 192.168.1.1 as the default route as per steps 27 to 31 above.

### 2. MikroTik Routed Setup

### 9) Click on IP -> Firewall

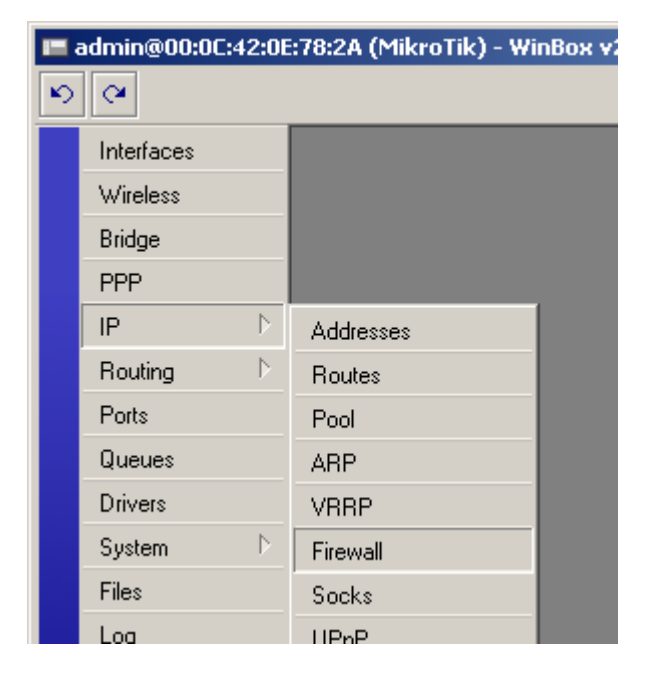

- 10) Click on the NAT tab
- 11) Click on the red '+' to add a new NAT rule
- 12) Select Chain -> srcnat, Out Interface -> ether1

| New NAT Rule     |        |        |           |     | ×       |
|------------------|--------|--------|-----------|-----|---------|
| General Advanced | Extra  | Action | Statistic | s   | ОК      |
| Chain: 💿         | renat  |        | ľ         | - I | Cancel  |
| Src. Address:    |        |        |           | •   | Apply   |
| Dist. Address:   |        |        |           | •   | Disable |
| Protocol:        |        |        |           | -   | Comment |
| Src. Port:       |        |        |           | -   | Сору    |
| Dst. Port:       |        |        |           | -   | Remove  |
| In. Interface:   | ether1 |        | •         | •   |         |
| Packet Mark:     |        |        |           | -   |         |
| Connection Mark: |        |        |           | -   |         |
| Routing Mark:    |        |        |           | •   |         |
| Connection Type: |        |        |           | •   |         |
| disabled         |        |        |           |     |         |

- 13) Click on the action tab14) Select masquerade from the Action list box

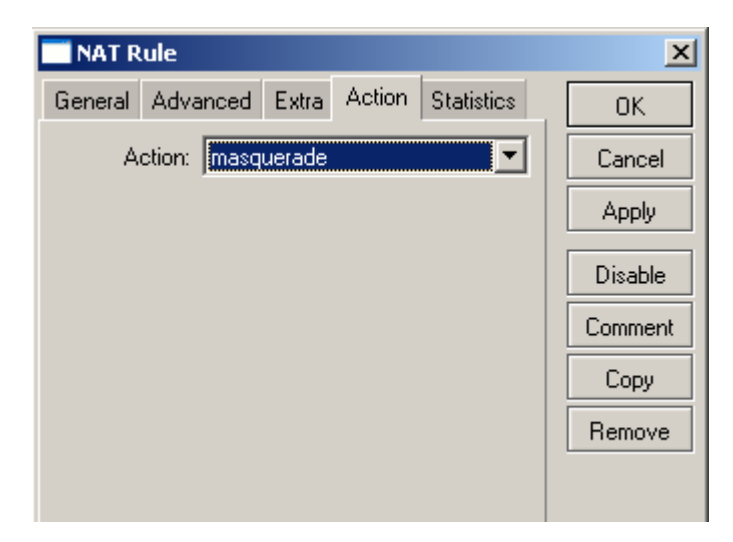

15) Click on ok to save

#### 3. Adding WPA / WPA2 Security to your AP

1) Click on the wireless button

|              | 🖿 admin@10.0.10.1 (MikroTik) - WinBox v2.9.38 |  |  |  |  |  |
|--------------|-----------------------------------------------|--|--|--|--|--|
| <b>10</b> (4 |                                               |  |  |  |  |  |
|              | Interfaces                                    |  |  |  |  |  |
|              | Wireless                                      |  |  |  |  |  |
|              | Bridge                                        |  |  |  |  |  |
|              | PPP                                           |  |  |  |  |  |

2) Click on the Security Profiles tab

|     | Wireles     | s Tables    |               |      |           |                  |     |        |      |           |         | × |
|-----|-------------|-------------|---------------|------|-----------|------------------|-----|--------|------|-----------|---------|---|
| Int | terfaces    | Access List | Registration  | Conr | iect List | Security Profile | s   |        |      |           |         |   |
| ÷   | -           | <pre></pre> | <b>E</b>      |      |           |                  |     |        |      |           |         |   |
|     | Name        | Δ           | Туре          |      | MTU       | MAC Address      |     | Mode   | Band | Frequency | SSID    |   |
| R   | <s>⊗wla</s> | an1         | Wireless (Ath | ero  | 1500      | 00:0C:42:0C:BE   | :71 | ap bri | 5GHz | 5765MHz   | WIPIPE_ |   |
|     | <s>⊗wla</s> | an2         | Wireless (Ath | ero  | 1500      | 00:0B:6B:80:B1   | :35 | ap bri | 5GHz | 5825MHz   | WIPIPE_ |   |
|     |             |             |               |      |           |                  |     |        |      |           |         |   |

- 3) Click on the red '+' to add a new profile4) Enter a name for the profile in the name field
- 5) Enter the WPA pass phrase in the WPA pre-shared key field
- 6) Enter the WPA2 pass phrase in the WPA2 pre-shared key field

| New S               | ecurt           | y Profile                                | ×                         | ۲ |
|---------------------|-----------------|------------------------------------------|---------------------------|---|
| General             | EAP             | Static Keys                              | OK                        |   |
|                     |                 | Name: WPA                                | Cancel                    |   |
|                     |                 | Mode: dynamic keys                       | <ul> <li>Apply</li> </ul> | ] |
| – Authen            | ticatior<br>PSK | Types                                    | Сору                      |   |
| T WPA               | EAP             | WPA2 EAP                                 | Remove                    |   |
| – Unicas<br>💌 tkip  | t Ciphe         | rs — — — — — — — — — — — — — — — — — — — | _                         |   |
| – Group (<br>💌 tkip | Ciphers         | aes com                                  |                           |   |
| WPA P               | re-Shar         | ed Key: thismustbelong                   | -                         |   |
| WPA2 P              | re-Shar         | ed Key: thismustbelong                   |                           |   |
| Grou                | p Key l         | Jpdate: 00:05:00                         |                           |   |
|                     |                 | RADIUS MAC Authentication                |                           |   |

- 7) Click on ok to save
  8) Click on the Interfaces tab
  9) Double click on wlan1 to configure
  10) Click on the wireless tab
  11) In the security drop down select the new security profile
  12) Click on ok to save

| Interface <wlan1></wlan1>                | ×           |
|------------------------------------------|-------------|
| General Wireless Data Rates Advanced WDS | ОК          |
| Radio Name: 000C420CBE71                 | Cancel      |
| Mode: ap bridge                          | Apply       |
| SSID: 🗹 WIPIPE_S1                        | Disable     |
| Band: 5GHz                               | Comment     |
| Frequency: 5765                          | Scan        |
| Scan List: 🔲                             | Freq. Usage |
| Security Profile: default                | Align       |
| Frequency Mode: WPA                      | Sniff       |
| Country: no_country_set                  | Snooper     |
| Antenna Gain: 0                          | dBi         |

## 4. Setting up a WDS Bridge

- 1) Click on Bridge
- 2) Click on the red '+' to add a new bridge
- 3) Enter details and click on ok
- 4) Click on Wireless
- 5) Double click on the wireless interface to configure
- 6) Select the wireless tab
- 7) In the mode drop down select bridge
- 8) In the band drop down select 5GHz or 2.4GHz-b as appropriate
- 9) In the Frequency enter the desired frequency
- 10) Click on the WDS tab
- 11) In the WDS mode tab select static
- 12) In the WDS default bridge drop down select the bridge created in step 2 above
- 13) Check the WDS Ignore SSID check box

|   | Interface <wlan2></wlan2>            | x           |
|---|--------------------------------------|-------------|
|   | Advanced WDS Nstreme Tx Power Status | OK          |
|   | WDS Mode: dynamic                    | Cancel      |
|   | WDS Default Bridge: bridge1          | Apply       |
|   | WDS Default Cost: 100                | Disable     |
|   | WDS Cost Range: 50-150               | Comment     |
|   | WDS Ignore SSID                      | Scan        |
| İ |                                      | Freq. Usage |
|   |                                      | Align       |
|   |                                      | Sniff       |
|   |                                      | Snooper     |
|   |                                      |             |

- 14) Click on ok to save changes
- 15) Click on the red '+' and select WDS to add a new WDS interface

| Wireless Tables |          |                  |               |              |      |                   |            |    |        |      |     |  |
|-----------------|----------|------------------|---------------|--------------|------|-------------------|------------|----|--------|------|-----|--|
| Interfaces      | Access L | ist Registration |               | Connect List |      | Security Profiles |            |    |        |      |     |  |
| <b>+</b> -      | +        |                  |               |              |      |                   |            |    |        |      |     |  |
| VirtualAP       |          | Δ                | Туре          |              | MTU  | MAC A             | ddress     |    | Mode   | Band | Fre |  |
| WDS             |          |                  | Wireless (Ath | ero          | 1500 | 00:0C;4           | 42:0C:BE:7 | '1 | ap bri | 5GHz | 576 |  |
| Nstreme I       | Dual     |                  | Wireless (Ath | ero          | 1500 | 00:0B:6           | SB:80:B1:3 | 5  | ap bri | 5GHz | 582 |  |
|                 |          |                  |               |              |      |                   |            |    |        |      |     |  |
|                 |          |                  |               |              |      |                   |            |    |        |      |     |  |

- 16) Click on the WDS tab
- 17) From the Master Interface tab select the desired wireless interface
- 18) Enter the MAC address of the other side of the link in the WDS address field
- 19) Click on ok to save
- 20) Repeat steps on second AP to create the bridge connection.

### 5. Backing up and Restoring AP configurations

To backup your configuration:

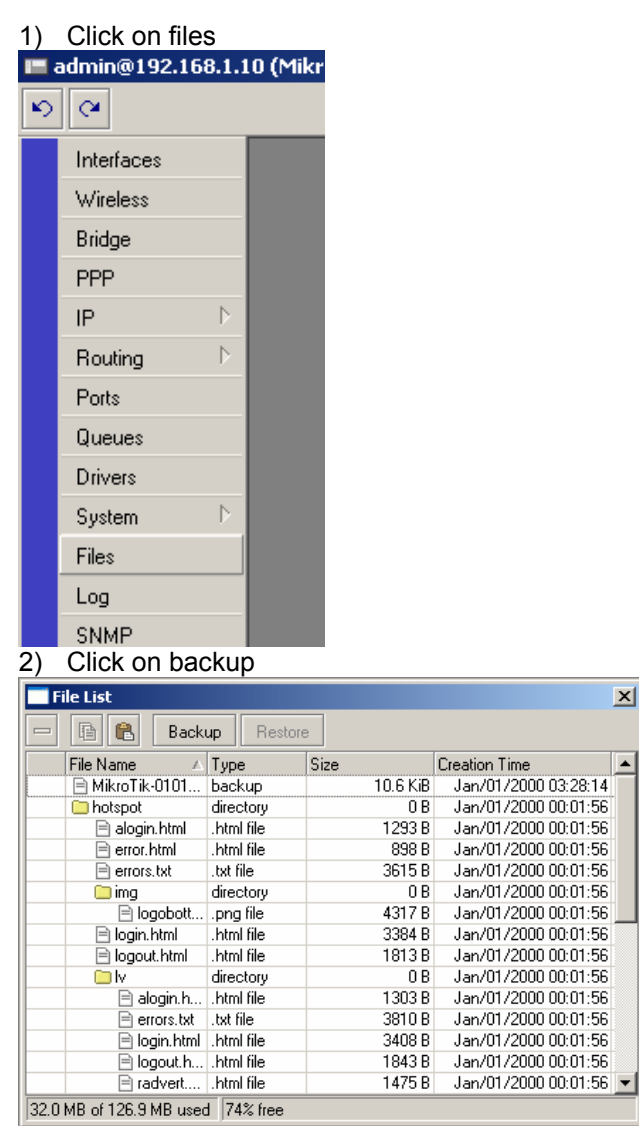

- 3) The system configuration will automatically be saved
- 4) To download the file, ftp to the router and download the file

To restore your configuration:

- 1) Open an ftp connection to the router and upload the configuration file
- 2) Click on files
- 3) Select the backup file and click on restore

#### 6. **Appendix A: Link Distances**

Mbps)

0.3

0.4

0.4

0.7

0.6

0.9

1.1

The graph below details the distances at which you should get a link quality (signal to noise, SNR) of 10dB. The combined gain is the sum of the antenna gain at the access point and CPE. This graph assumes the use of MikroTik R52 radio cards at both ends of the link, and perfect line of sight.

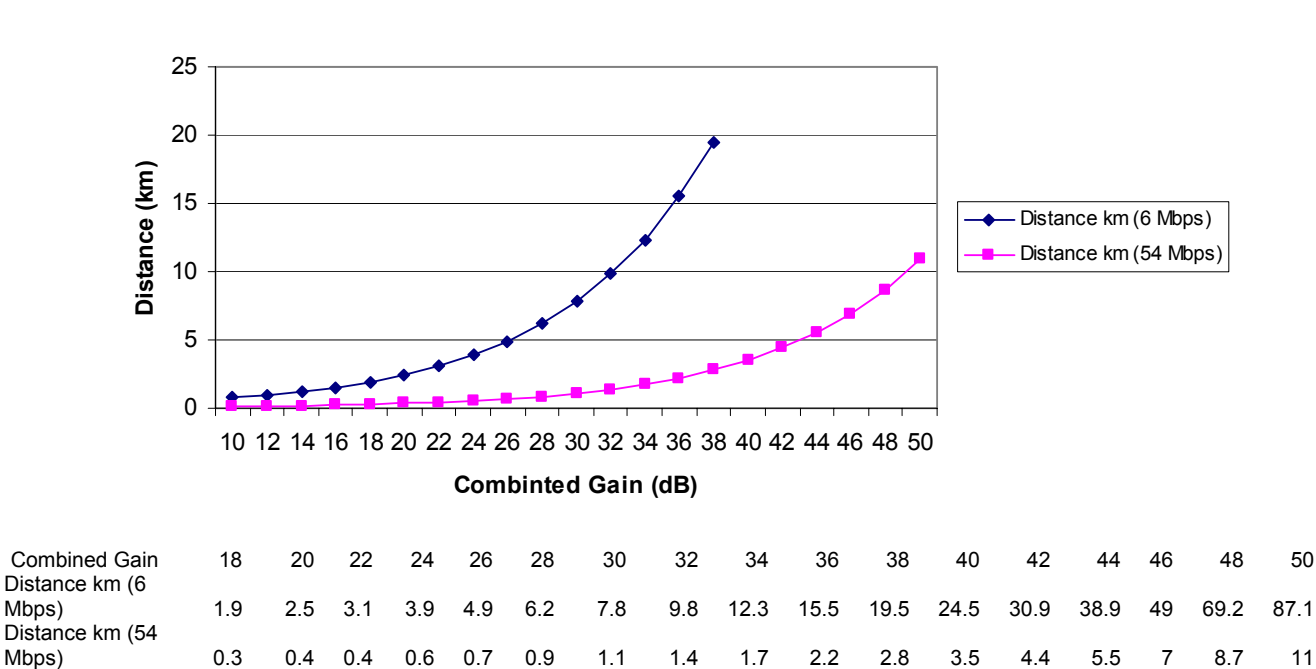

5Ghz 10dB Distances

2.4Ghz 10dB Distances

1.4

1.7

2.2

3.5

4.4

7

8.7

11

5.5

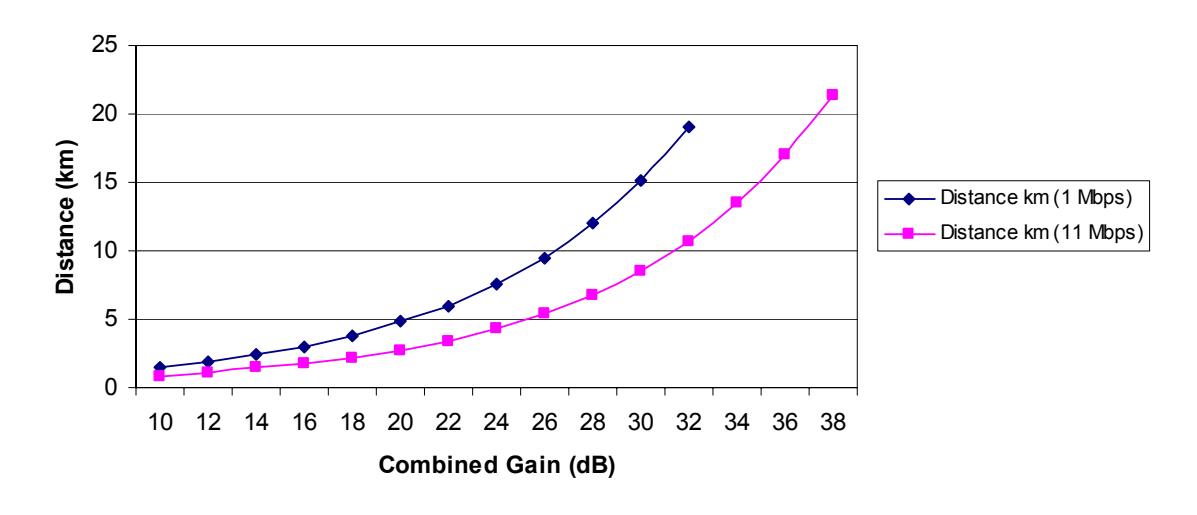

| Combined Gain         | 10   | 12  | 14  | 16  | 18  | 20  | 22  | 24  | 26  | 28  | 30  | 32 | 34   | 36 | 38   |
|-----------------------|------|-----|-----|-----|-----|-----|-----|-----|-----|-----|-----|----|------|----|------|
| Distance km (1 Mbps)  | 1.5  | 1.9 | 2.4 | 3   | 3.8 | 4.8 | 6   | 7.6 | 9.5 | 12  | 15  | 19 |      |    |      |
| Distance km (11 Mbps) | 0.85 | 1.1 | 1.5 | 1.7 | 2.1 | 2.7 | 3.4 | 4.3 | 5.4 | 6.7 | 8.5 | 11 | 13.5 | 17 | 21.3 |

# 7. Appendix B: IP Subnets

| Class C      |                 |                   |                |  |  |  |  |  |  |  |
|--------------|-----------------|-------------------|----------------|--|--|--|--|--|--|--|
| Network Bits | Subnet Mask     | Number of Subnets | Number of IP's |  |  |  |  |  |  |  |
| /24          | 255.255.255.0   | 0                 | 254            |  |  |  |  |  |  |  |
| /25          | 255.255.255.128 | 2                 | 126            |  |  |  |  |  |  |  |
| /26          | 255.255.255.192 | 4                 | 62             |  |  |  |  |  |  |  |
| /27          | 255.255.255.224 | 8                 | 30             |  |  |  |  |  |  |  |
| /28          | 255.255.255.240 | 16                | 14             |  |  |  |  |  |  |  |
| /29          | 255.255.255.248 | 32                | 6              |  |  |  |  |  |  |  |
| /30          | 255.255.255.252 | 64                | 2              |  |  |  |  |  |  |  |

| Class B      |                 |                   |                |  |  |  |  |  |  |  |
|--------------|-----------------|-------------------|----------------|--|--|--|--|--|--|--|
| Network Bits | Subnet Mask     | Number of Subnets | Number of IP's |  |  |  |  |  |  |  |
| /16          | 255.255.0.0     | 0                 | 65534          |  |  |  |  |  |  |  |
| /17          | 255.255.128.0   | 2                 | 32766          |  |  |  |  |  |  |  |
| /18          | 255.255.192.0   | 4                 | 16382          |  |  |  |  |  |  |  |
| /19          | 255.255.224.0   | 8                 | 8190           |  |  |  |  |  |  |  |
| /20          | 255.255.240.0   | 16                | 4094           |  |  |  |  |  |  |  |
| /21          | 255.255.248.0   | 32                | 2046           |  |  |  |  |  |  |  |
| /22          | 255.255.252.0   | 64                | 1022           |  |  |  |  |  |  |  |
| /23          | 255.255.254.0   | 128               | 510            |  |  |  |  |  |  |  |
| /24          | 255.255.255.0   | 256               | 254            |  |  |  |  |  |  |  |
| /25          | 255.255.255.128 | 512               | 126            |  |  |  |  |  |  |  |
| /26          | 255.255.255.192 | 1024              | 62             |  |  |  |  |  |  |  |
| /27          | 255.255.255.224 | 2048              | 30             |  |  |  |  |  |  |  |
| /28          | 255.255.255.240 | 4096              | 14             |  |  |  |  |  |  |  |
| /29          | 255.255.255.248 | 8192              | 6              |  |  |  |  |  |  |  |
| /30          | 255.255.255.252 | 16384             | 2              |  |  |  |  |  |  |  |

# 8. Appendix C: Trouble Shooting

#### Winbox unable to find router locally connected to PC

#### Remedial steps:

- Ensure router is powered up
- Ensure router has fully booted, this can take more than 60 seconds
- If router has ip address ensure PC has an ip address on same subnet
- Ensure cross over cable is used from PoE injector to PC
- Ensure the cross over cable is not damaged
- Check the PC shows the Ethernet port has a connection. To do this start a command prompt. At the command prompt enter the command 'ipconfig'. If 'Media Disconnected' is displayed, check all cables for damage.
- Ensure no firewalls etc. are running on the PC which would prevent it from accessing the router on all ports
- Attempt the same operation on a separate PC

If after performing all of the above steps you still cannot access the AP, fill out the RMA form <a href="http://www.wi-pipe.com/docs/Returns%20Form.pdf">http://www.wi-pipe.com/docs/Returns%20Form.pdf</a> and return to Wi-Pipe for further investigation. Wi-Pipe will check the unit once received and report on whether the unit is faulty or not.

#### Winbox connects to router, and then immediately disconnects

Remedial steps:

- Try to connect by entering the ip address rather than the MAC address of the router into the Winbox connection screen
- Deselect the secure mode check box before connecting to the router
- Ensure the PC does not have an enabled wireless interface. If it does, disable the wireless interface and attempt to connect again
- Attempt the same operation of a separate PC

If after performing the above steps you still cannot access the AP perform either of the following steps:

- Download and start PuTTy (http://the.earth.li/~sgtatham/putty/latest/x86/putty.exe)
- Enter the AP's ip address and click on open
- Enter login of admin and press enter
- If asked for a password leave blank and hit enter
- Reset the system by entering the command /system reset at the command prompt
- When asked are you sure, select y and hit enter
- When the system has been reset, try and access it using Winbox again

If after performing all of the above steps you still cannot access the AP, fill out the RMA form <a href="http://www.wi-pipe.com/docs/Returns%20Form.pdf">http://www.wi-pipe.com/docs/Returns%20Form.pdf</a> and return to Wi-Pipe for further investigation. Wi-Pipe will check the unit once received and report on whether the unit is faulty or not.

#### AP Reboots erratically

This can be cause by many wireless interfaces having the same SSID causing many circular networks, poor power supply or board malfunction.

Remedial actions:

- Select Wireless
- Select each of the wireless interfaces and click on the red 'x' to disable them
- Wait to see if router reboots. If not, amend the SSID's so they are not all the same

If after performing all of the above steps you still cannot access the AP, fill out the RMA form <a href="http://www.wi-pipe.com/docs/Returns%20Form.pdf">http://www.wi-pipe.com/docs/Returns%20Form.pdf</a> and return to Wi-Pipe for further investigation. Wi-Pipe will check the unit once received and report on whether the unit is faulty or not.

#### Other Issues

If you have any other problems with you AP, please main details of the problem to <u>info@wi-pipe.com</u>. Include in the mail which of the setup's above you were attempting, symptoms and as many screen shots as possible, especially the Status tab from the wireless configuration menu.

### 9. Appendix D: Further Information

If you require further assistance it can be found at:

Manuals http://www.mikrotik.com/testdocs/ros/2.9/

MikroTik FAQ http://wiki.mikrotik.com/wiki/MikroTik RouterOS Frequently Asked Questions - FAQ

MikroTik Forum http://forum.mikrotik.com/

MikroTik Support Support@mikrotik.com

If you would like guidance on more complicated setups please contact Wi-Pipe at + (0) 51 387 753 or <u>info@wi-pipe.com</u>